# UNIVERSAL ASSESSMENT (SCREENING) with the BIMAS-2

Once the Universal screening process is finished, it is time to review the data. From the menu on the left of your screen look for the Universal Assessment (UA) option.

| Universal<br>Assessments (UA)                   |                                                                                                  |
|-------------------------------------------------|--------------------------------------------------------------------------------------------------|
| View All UA Periods<br>Create New UA Period     | Press the arrow to reveal all functions and<br>operations that relate to Universal<br>Assessment |
| UA REPORTS                                      |                                                                                                  |
| UA Critical Item Reports UA Data Overview       | Next, Select UA Data Overview                                                                    |
| UA Data Across Periods                          |                                                                                                  |
| Critical Notifications<br>Export UA Data (.csv) |                                                                                                  |
| Export UA Rater Batch Data                      |                                                                                                  |

All functions that relate to Universal Assessment (screening) are listed here. All functions in this menu are dynamic, that is one can visit this menu at any time and perform all its functions. There is no need to wait until the end of a screening period to generate a report.

**STEP 1.** Select the **[UA period]**, **[Age Level]**, **[Rater Form** (Teacher, Parent, Self)], **[Grade Levels]**, and a specific building or an entire district **[School]**. If you wish to generate a report for a specific **[Teacher]**, select his/her name.

| Summer 2016 Pre-K (Under 5)<br>Standard (5+)<br>Grade(s)<br>Teacher<br>All<br>BIMAS-2 Standard<br>View Report<br>View Class/Group Scores<br>Teacher<br>All<br>BIMAS-2 SEL Core Competencies<br>View Report<br>View Report<br>View Class/Group Scores                                                                                                    | BATCHOU     | Age Level                             | Rater Form Type |           | School(s)              |
|----------------------------------------------------------------------------------------------------|-------------|---------------------------------------|-----------------|-----------|------------------------|
| <ul> <li>Standard (5+)</li> <li>Grade(s) Teacher</li> <li>All</li> <li>BIMAS-2 Standard</li> <li>FIMAS-2 Standard</li> <li>View Report</li> <li>View Class/Group Scores</li> </ul>                                                                                                    | Summer 2016 | <ul> <li>O Pre-K (Under 5)</li> </ul> | Teacher         |           | Sunnyside Elementary × |
| Grade(s) Teacher<br>All<br>BIMAS-2 Standard<br>BIMAS-2 Standard<br>View Report View Class/Group Scores View Report View Report View Class/Group Scores                                                                                                    |             | Standard (5+)                         |                 |           |                        |
| All The second second s |             | Grade(s)                              | Teacher         |           |                        |
| BIMAS-2 Standard<br>BIMAS-2 SEL Core Competencies<br>BIMAS-2 SEL Core Competencies<br>Diew Report<br>View Class/Group Scores<br>View Report<br>View Class/Group Scores                                                                                                    |             | All ×                                 | All             | •         |                        |
|                                                                                                    | BIMA        | S-2 Standard                          |                 | BIMAS-2 S | EL Core Competencies   |
|                                                                                                    | BIMA:       | S-2 Standard                          | Vie             | BIMAS-2 S | EL Core Competencies   |

**STEP 2.** There are **two** ways to review your data; the **BIMAS-2 Standard view**, and the **BIMAS-2 SEL Core Competencies** which is based on the CASEL framework.

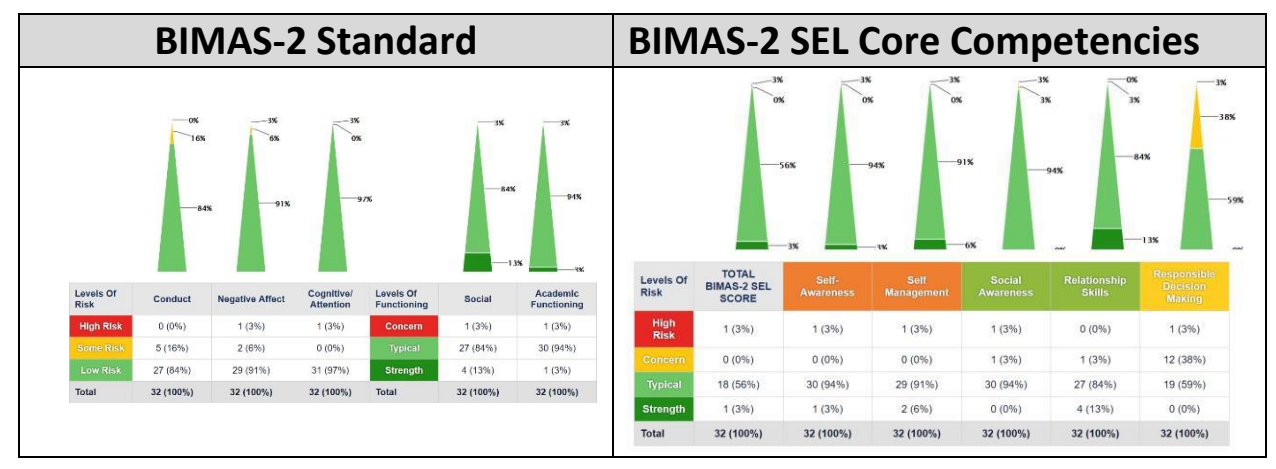

**STEP 2.1** If you select the **BIMAS-2 Standard** option to view your data, you are provided with two options.

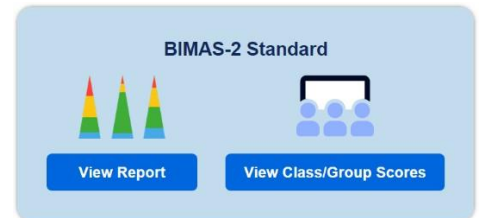

The **View Report** option offers an overall summary of the data as there filtered with the above criteria (i.e UA period, forms, etc.) and looks like the figure below.

EXPORT AS .PDF

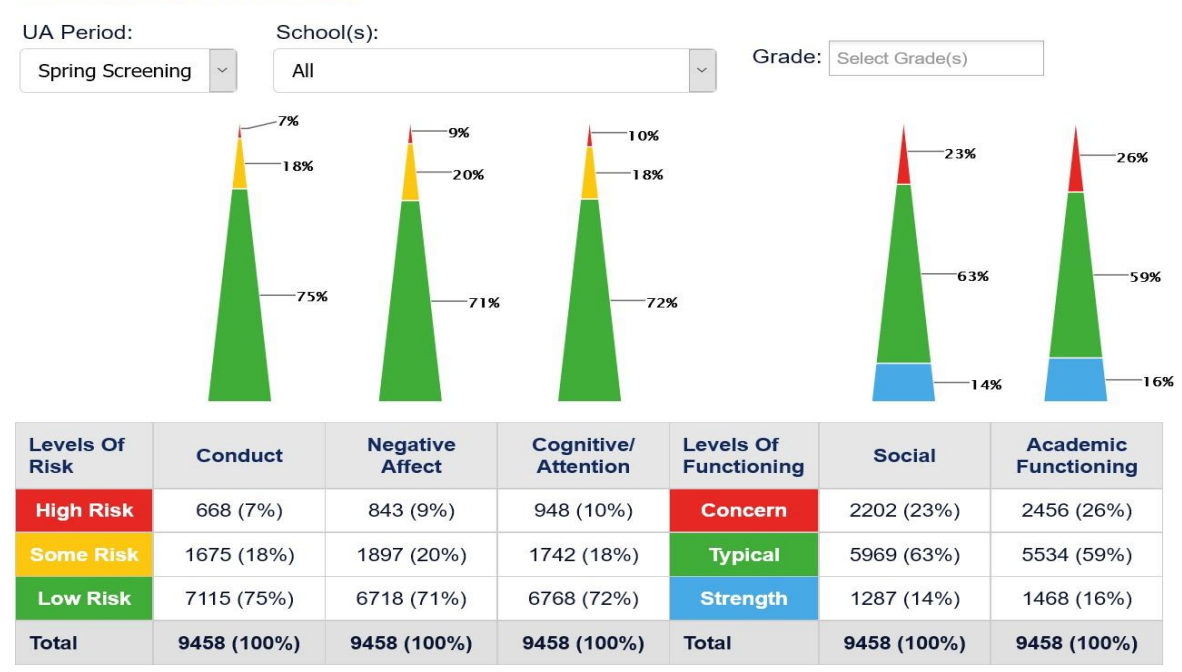

# **RISK LEVEL PYRAMIDS**

MTSS/SEL review teams can use this information **as benchmark data.** It can/should be repeated least 2 or 3 times a year in alignment with academic benchmarks.

One can view theprogress of the entire district, building, grade level, etc. by selecting the

UA Data Across Periods

informs decisions at the MTSS Tier I level of supports.

Selecting the **View Class/Group Scores** option offers the ability to view summaries of the BIMAS-2 scale scores for each individual student.

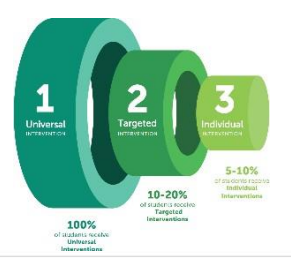

### CLASS/GROUP STUDENT SCORES

EXPORT AS .PDF

| Student Name      | MTSS 💠 | Conduct 👻 | Negative Affect 👙 | Cognitive/<br>Attention \$ | Social 👙 | Academic<br>Functioning |
|-------------------|--------|-----------|-------------------|----------------------------|----------|-------------------------|
| Gerlach, Greg     | 4      | 64        | 76                | 72                         | 40       | 34                      |
| Feeney, Effie     | 1      |           |                   |                            |          | 50                      |
| Pfeffer, Richie   | 1      |           |                   | 49                         | 66       | 47                      |
| Hoggings, Roberto | 4      |           |                   |                            |          | 56                      |
| Huel, Dario       | 3      |           |                   |                            |          | 43                      |
| Bednar, Dean      | 1      |           |                   |                            |          | 58                      |
| Brekke, Clifton   | 4      |           |                   | 49                         | 60       | 49                      |
| Bailey, Modesta   | 1      |           |                   |                            |          | 49                      |
| Block, Paolo      | 4      |           |                   |                            |          | 52                      |
| Bogan, Nicola     | 3      |           |                   |                            |          | 49                      |

The data can be sorted across all fields in the Table and can be exported as with all BIMAS-2 reports/screens as PDF files.

## EXAMINING INDIVIDUAL STUDENT RECORDS.

Student names (in blue) are hyperlinks. Selecting a student's name opens a student's individual record form.

All BIMAS-2 behavior data and history are saved for as long as this student remains active in the database. Updates to student information can take place here as well. A few administrative tasks such as manual entry of BIMAS-2 paper forms by student, parent, or teacher can also take place here.

| STUDENTS » AL    | VAREZ, SALLY           | EXPORT AS .PDF                     |
|------------------|------------------------|------------------------------------|
| SALLY ALVAREZ    |                        | Deactivate                         |
| Student ID:      | 442117                 |                                    |
| School:          | Sunnyside Elementary   |                                    |
| Grade:           | 4                      | SCHOOL ADMINISTRATIVE/SERVICE INFO |
| Teacher for UA:  | Prager, Brian          |                                    |
| Gender:          | Female                 |                                    |
| Race:            | African American/Black | PARENT/GUARDIAN INFORMATION 🔂      |
| Hispanic/Latino? | No                     |                                    |

An overall summary of scores is presented next which includes universal assessment data organized for the two data review perspectives, the standard view, the SEL view followed by a list of a student's progress monitoring plans (if any).

For example, the BIMAS-2 STANDARD UNIVERSAL ASSESSMENT (UA) data presents a summary of all data available for a students across rating periods across all scales (overview look) but also for each of the 5 scale independently. This provides the most current performance and progress monitoring data for thestudent.

| Overview Co                                                  | nduct Negative Aff              | ect Cognitive Atte            | ntion S               | Social Acad             | demic Function          | ning                           |                         |  |
|--------------------------------------------------------------|---------------------------------|-------------------------------|-----------------------|-------------------------|-------------------------|--------------------------------|-------------------------|--|
| BIMAS-2 STANDARD UNIVERSAL ASSESSMENT T-SCORE DATA - TEACHER |                                 |                               |                       |                         |                         |                                |                         |  |
| Scales                                                       | Finland High School<br>05/06/20 | Spring UCD screening 04/14/20 | Fall 2017<br>09/01/17 | Summer 2017<br>07/01/17 | Summer 2016<br>07/01/16 | <u>Spring 2016</u><br>03/01/16 | Winter 2015<br>12/01/15 |  |
| Conduct                                                      |                                 |                               | 51                    | 51                      | 56                      | 50                             | 54                      |  |
| Negative Affect                                              |                                 |                               | 67                    | 41                      | 54                      | 54                             | 43                      |  |
| Cognitive Attention                                          |                                 |                               | 45                    | 36                      | 47                      | 43                             | 49                      |  |
| Social                                                       |                                 |                               | 47                    | 19                      | 52                      | 52                             | 52                      |  |
| Academic Functionin                                          | g                               |                               | 50                    | 35                      | 49                      | 55                             | 58                      |  |

If the MTSS team desires to explore with more specificity specific information on a student's performance at the

Fall 2017 09/01/17

(hyperlinks shows in blue) reveal the item level ratings

item level, then selecting a particular period for a student across all subscales.

BIMAS-2 STANDARD UNIVERSAL ASSESSMENT (UA) DATA

# SUMMER 2017 UA RESULTS, RATER: FRANCIS GRIMES

|                                         | BEHAVIORAL CONCERN SCALES                                                                |                                |                 |           |            |  |  |
|-----------------------------------------|------------------------------------------------------------------------------------------|--------------------------------|-----------------|-----------|------------|--|--|
| T-Score Scale Descriptor<br>51 Low Risk |                                                                                          |                                |                 |           |            |  |  |
|                                         |                                                                                          | ltem                           |                 | Score     | Descriptor |  |  |
| 2                                       | appear                                                                                   | ed angry                       |                 | 1         | No Concern |  |  |
| 9                                       | engage                                                                                   | d in risk-taking behavior      |                 | 0         | No Concern |  |  |
| 13                                      | fought                                                                                   | with others (verbally, physic  | cally, or both) | 0         | No Concern |  |  |
| 17                                      | lied or o                                                                                | 0                              | No Concern      |           |            |  |  |
| 21                                      | lost the                                                                                 | 0                              | No Concern      |           |            |  |  |
| 25                                      | was ag                                                                                   | gressive (threatened or bul    | lied others)    | 1 Concern |            |  |  |
| 29                                      | was su                                                                                   | spected of using alcohol ar    | nd/or drugs     | 1 Concern |            |  |  |
| 31                                      | was se                                                                                   | nt to an authority for discipl | ine             | 0         | No Concern |  |  |
| 32                                      | was su                                                                                   | 0                              | No Concern      |           |            |  |  |
| т                                       | NEGATIVE AFFECT           T-Score         Scale Descriptor           41         Low Risk |                                |                 |           |            |  |  |
|                                         |                                                                                          | Item                           |                 | Score     | Descriptor |  |  |
| 5                                       | appear                                                                                   | ed sleepy or tired             |                 | 0         | No Concern |  |  |
| 8                                       | appear                                                                                   | ed depressed                   |                 | 0         | No Concern |  |  |

**STEP 2.2** If one elects to view the data from a **BIMAS-2 SEL Core Competencies** view, similar steps need to be followed to view a summary of the data and a class/group report as the figures below illustrate.

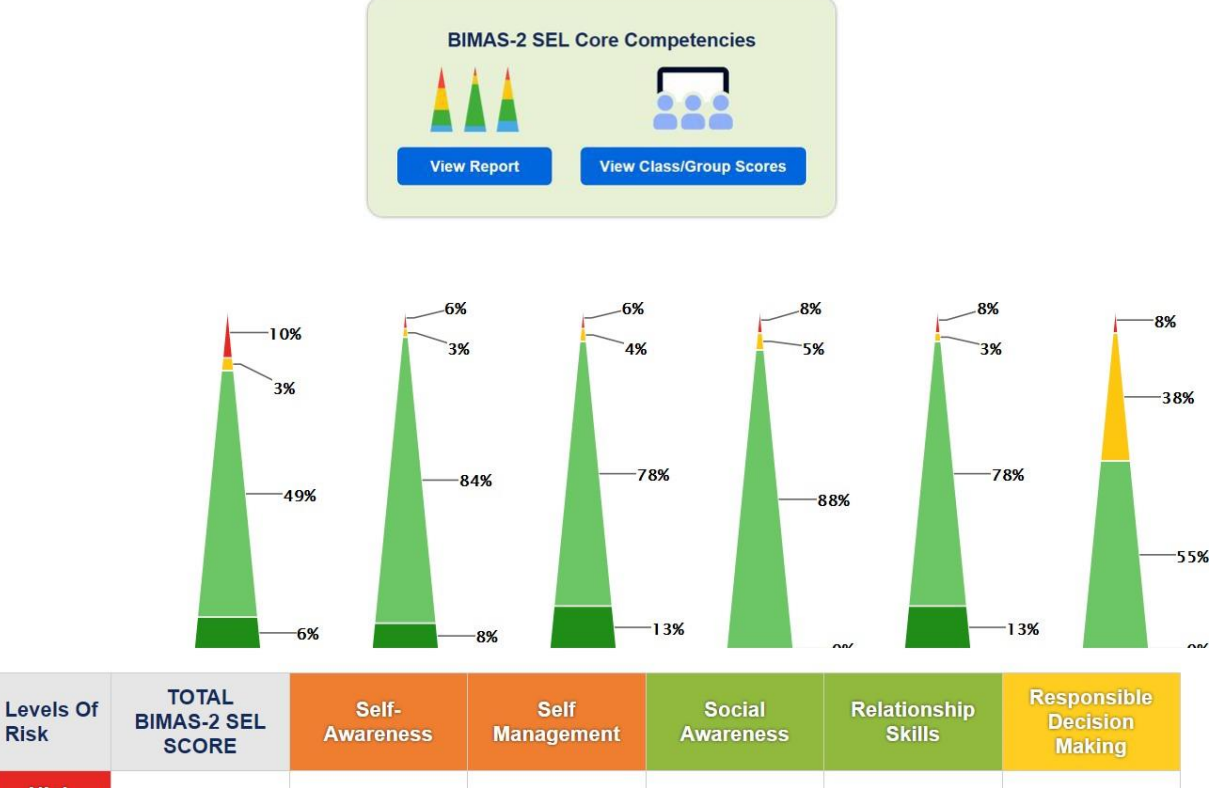

| High<br>Risk | 8 (10%)   | 5 (6%)    | 5 (6%)    | 6 (8%)    | 6 (8%)    | 6 (8%)    |
|--------------|-----------|-----------|-----------|-----------|-----------|-----------|
| Concern      | 2 (3%)    | 2 (3%)    | 3 (4%)    | 4 (5%)    | 2 (3%)    | 30 (38%)  |
| Typical      | 39 (49%)  | 67 (84%)  | 62 (78%)  | 70 (88%)  | 62 (78%)  | 44 (55%)  |
| Strength     | 5 (6%)    | 6 (8%)    | 10 (13%)  | 0 (0%)    | 10 (13%)  | 0 (0%)    |
| Total        | 80 (100%) | 80 (100%) | 80 (100%) | 80 (100%) | 80 (100%) | 80 (100%) |

### EXPORT AS .PDF

### SEL CLASS/GROUP STUDENT SCORES

| Student Name      | Total SEL Score 👙 | Self-Awareness | Self Management 🌲 | Social Awareness 🛊 | Relationship Skills | Responsible<br>Decision Making |
|-------------------|-------------------|----------------|-------------------|--------------------|---------------------|--------------------------------|
| Gerlach, Greg     | 27                | 30             | 29                | 29                 |                     | 28                             |
| Raynor, Andy      |                   |                |                   |                    |                     |                                |
| Pfeffer, Richie   |                   |                |                   |                    |                     |                                |
| Hoggings, Roberto |                   | 48             | 39                |                    | 49                  | 36                             |
| Rogahn, Kyla      |                   |                |                   |                    | 58                  | 39                             |

| Scales                      | Summer 2016<br>07/01/16 | <u>Spring 2016</u><br>03/01/16 | Winter 2015<br>12/01/15 |
|-----------------------------|-------------------------|--------------------------------|-------------------------|
| Self Awareness              | 70                      | 40                             | 28                      |
| Self Management             | 58                      | 28                             | 29                      |
| Social Awareness            | 70                      | 19                             | 22                      |
| Relationship Skills         | 71                      | 30                             | 29                      |
| Responsible Decision Making | 54                      | 29                             | 30                      |
| TOTAL                       | 66                      | 30                             | 29                      |

### BIMAS-2 SEL UNIVERSAL ASSESSMENT T-SCORE DATA - SELF

### BIMAS-2 SEL UNIVERSAL ASSESSMENT T-SCORE DATA - SELF

| Scales                      | Summer 2016<br>07/01/16 | <u>Spring 2016</u><br>03/01/16 | Winter 2015<br>12/01/15 |
|-----------------------------|-------------------------|--------------------------------|-------------------------|
| Self Awareness              | 70                      | 40                             | 28                      |
| Self Management             | 58                      | 28                             | 29                      |
| Social Awareness            | 70                      | 19                             | 22                      |
| Relationship Skills         | 71                      | 30                             | 29                      |
| Responsible Decision Making | 54                      | 29                             | 30                      |
| TOTAL                       | 66                      | 30                             | 29                      |

and a report of individual item level performance across the 5 SEL scales

### SUMMER 2016 UA RESULTS, RATER: MICHAEL HENRY

|    |                                          |                              |                 |         |            |    |                                        |                                                    | REL/                        | ATIONSHIP SKILL |
|----|------------------------------------------|------------------------------|-----------------|---------|------------|----|----------------------------------------|----------------------------------------------------|-----------------------------|-----------------|
|    |                                          | BIMAS                        | -2 SEL SCALES   |         |            |    | T-                                     | Score                                              | Scale Descriptor            |                 |
|    |                                          | BIMAS-2                      | SEL TOTAL SCORE |         |            |    | 57 Typical                             |                                                    |                             |                 |
| T- | Score                                    | Scale Descriptor             |                 |         |            |    |                                        |                                                    | ltom                        |                 |
|    | 53                                       | Typical                      |                 |         |            |    | item                                   |                                                    |                             |                 |
| Т- | Score                                    | SELF<br>Scale Descriptor     | AWARENESS       |         |            |    | 1 shared what they were thinking about |                                                    |                             | bout            |
|    | 53                                       | Typical                      |                 |         |            |    |                                        |                                                    |                             |                 |
|    |                                          | Item                         |                 | Score   | Descriptor |    | 7 spoke clearly with others            |                                                    |                             |                 |
| 3  | had tro                                  | uble paying attention        |                 | 0       | Strength   |    | 11                                     | maintained friendships                             |                             |                 |
| 6  | was im                                   | pulsive                      |                 | 0       | Typical    |    | 13                                     | fought with others (verbally, physically, or both) |                             |                 |
| 8  | appear                                   | ed depressed                 |                 | 0       | Typical    |    | 15                                     | appeared comfortable when relating to others       |                             |                 |
| 10 | had pro                                  | blems staying on task        |                 | 0       | Strength   |    | 19                                     | was generally friendly with others                 |                             | 6               |
| 12 | 12 acted sad or withdrawn                |                              | 0               | Typical |            | 23 | worked out problems with others        |                                                    |                             |                 |
| 20 | 20 appeared anxious (worried or nervous) |                              | 1               | Typical | -          | 20 |                                        |                                                    |                             |                 |
| 24 | express                                  | sed thoughts of hurting ther | nselves         | 1       | Concern    | 1  | 25                                     | was agg                                            | ressive (threatened or b    | ullied others)  |
| 27 | was em                                   | notional or upset            |                 | 1       | Typical    | :  | 31                                     | was sen                                            | t to an authority for disci | pline           |

Thank you for reviewing this quick guide on how to "unpack" your BIMAS-2 Universal screening data. If you have any questions or comments on any of the features discussed above, please do not hesitate toemails us at: <a href="https://www.help@EduMetrisis.com">help@EduMetrisis.com</a>

Score

3

4 3 0

3 4

4 0

1

Descriptor

Strength

Strength

Strength

Strength